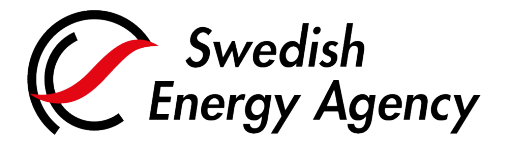

Datum 2025-02-28

Swedish Energy Agency Union Registry euets@swedishenergyagency.se

# Guide to completing tasks and transactions

#### Introduction

This guide describes how authorised representatives complete tasks (e.g. transactions) by approving them in the "Task list".

A task must be approved by a representative other than the one who initiated the task. A task can only be approved by a representative with the role **Initiator & Approver** or **Approver**. These representatives also have the possibility to reject the task.

The initiator of a task can always reject his own task.

## Step by step

Execute the following steps from the Union Registry home page: <u>https://union-registry.ec.europa.eu/ar/#/</u>

## More information

For the entire user manual or to watch instructional videos, go to: <a href="http://ec.europa.eu/clima/sites/registry/index\_en.htm">http://ec.europa.eu/clima/sites/registry/index\_en.htm</a>

| Step | Action                                                                                                    | Interface                                                                                                    |
|------|----------------------------------------------------------------------------------------------------|----------------------------------------------------------------------------------------------------|
| 1    | An existing representative logs on to the Union<br>Registry by clicking <b>Login</b> .                                                                                                    | Contract To Contract To C |
| 2    | Select <b>Tasks</b> from the left vertical menu.                                                                                                    | := Tasks                                                                                                    |
| 3    | If you selected one account before, you would<br>find the outstanding tasks concerning the specific<br>account. Otherwise, a global task list displaying<br>the outstanding tasks of all accounts you are<br>appointed to would be displayed. | Nachtleiß         Nachtleiß         Ausertyge Speen Melling Ausert         Ausertyge Speen Melling Ausert Ausertyge Speen Melling Ausertyge Speen Melling Ausertyge Speen Melling Ausertyge Speen Melling Ausertyge Speen Melling Ausert Ausert Aus                                                                                                    |
| 4    | Click the request ID to see its details.                                                                                                    | 369484                                                                                                    |

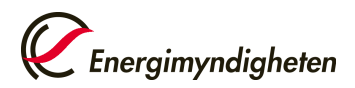

| 5 | Click <b>Approve</b> or <b>Reject</b> , as applicable.                                                                   | Approve Reject                                                                                                    |
|---|----------------------------------------------------------------------------------------------------|----------------------------------------------------------------------------------------------------|
| 6 | A confirmation dialogue box opens.<br>Enter a comment and click <b>Confirm</b> to confirm<br>your approval or rejection. | Continuation Commant Commant Continue Continue C |
| 7 | Some tasks might require to be digitally signed in EU Login.                                                             |                                                                                                    |

## Approving a transaction

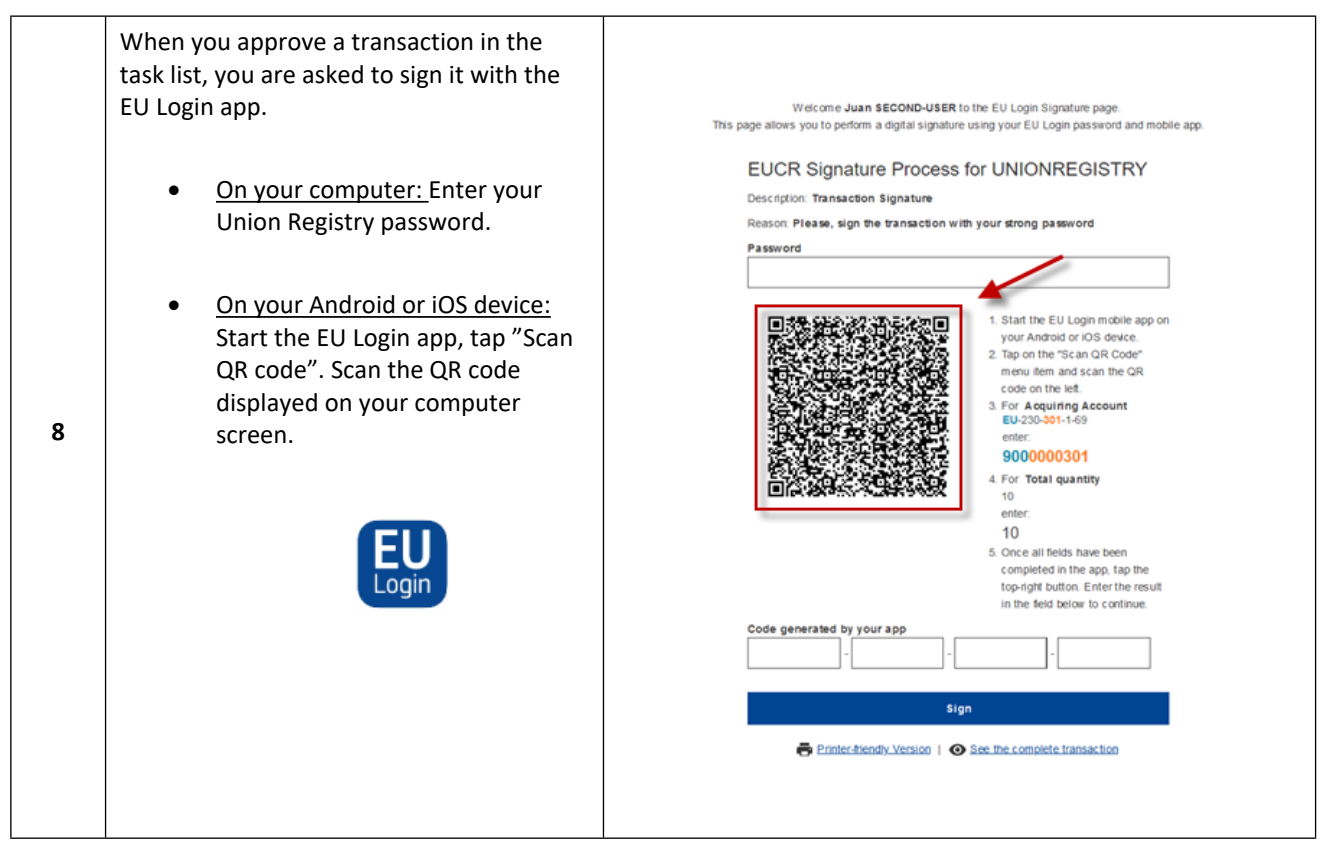

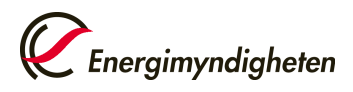

| 9  | On your Android or iOS device: Once you<br>have scanned the QR code, you must<br>complete the fields for acquiring account<br>and total quantity to be transferred. Use<br>the numbers displayed on your computer<br>screen, as shown to the right.<br>Then approve by tapping the check mark in<br>the upper right, corner, or alternatively on<br>the Approve button if there is one. This<br>may vary depending on your phone model.<br>The app will then generate a code that you<br>must enter in the computer browser to<br>finalise the transaction. | <text><text><section-header></section-header></text></text>                                                                                                    |
|----|----------------------------------------------------------------------------------------------------|----------------------------------------------------------------------------------------------------|
| 10 | On your Android or iOS device: A code will<br>be generated and displayed in the EU Login<br>app.<br>On your computer: Enter the code in the<br>text box displayed at the bottom of the                                                                                                    | Code generated by your app<br>                                                                                                    |
| 11 | The Union Registry interface will provide<br>confirmation that the transaction is<br>registered.<br>Depending on the transaction type, there<br>may be a delay before the transaction is<br>completed.<br>Information regarding delays will be<br>displayed in the green field on the<br>confirmation page.<br>Find out more on delays:<br>Delays (energimyndigheten.se)                                                                                                    | He 24, N ( Except of State of State 2019 19 50.44, OEL<br>(State Antice and a state and<br>Control of a real of state of the state state is the state of Bill and the State of State 2019<br>End of the state of the State of the State of the State of the State of State of State 2019<br>End of the State of State of the State of the State of |